## How to purchase a voucher on Athletics Hub

If you would like to pay for someone else to attend a course, you can purchase a voucher on Athletics Hub and then provide them with a voucher code which they can use to book.

If you will be purchasing vouchers regularly and would like to pay by invoice, you can save your invoice details by completing the Finance section of your profile page. This will prevent you from having to enter your details each time:

|                              | Invoice Contact Phone  |
|------------------------------|------------------------|
| Please enter                 | Please enter           |
| nvoice Contact Email Address | Invoice Contact Addres |
| Please enter                 | Please enter           |
|                              |                        |
|                              |                        |
| Registered Company Name      | VAT Number             |
| Please enter                 | Please enter           |

Each voucher can only be redeemed once. To purchase vouchers, please follow the below steps:

- 1. Log in to www.athleticshub.co.uk
- 2. Click on the plus button next to the Voucher link, then click 'By Voucher'

| Test One                                              | C Home / My Activity                                                                           | ₽             |
|-------------------------------------------------------|------------------------------------------------------------------------------------------------|---------------|
| 👚 My Activity                                         | I Purchased Items                                                                              | - 2           |
| 🛗 Qualifications & CPD                                | Q 10 ¢                                                                                         |               |
| 🗮 Online Courses 🛛 🖽                                  | Name         Course Code         Cocation         Postcode         Start Date         End Date | Actions       |
| <ul> <li>✓ Vouchers</li> <li>→ Buy Voucher</li> </ul> | No data available in table                                                                     | Previous Next |
|                                                       | Resources that might interest me                                                               | - Z           |

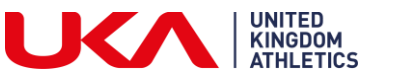

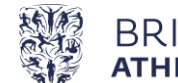

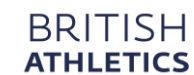

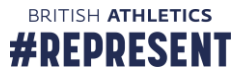

3. Select the voucher type and the organisation you wish to purchase from

| 6        | Test One                   | C Home / Vouchers / Buy Voucher                                                                                                    | • • • • • • • • • • • • • • • • • • •                              |  |
|----------|----------------------------|----------------------------------------------------------------------------------------------------|--------------------------------------------------------------------|--|
| *        | My Activity                | 🛷 Purchase your voucher                                                                                                    | - 2                                                                |  |
| <b>#</b> | Qualifications & CPD       | • Vouchers must be purchased from the organisation running the                                                                                                    | e event against which you wish to redeem them. Course vouchers can |  |
|          | Online Courses  B Vouchers | <ul> <li>only be redeemed against the course you select.</li> <li>Please note: Voucher purchases are non-refundable. If you choose to pay by invoice, you will be invoiced for the number of vouchers you have requested, regardless of whether they have been redeemed.</li> </ul> |                                                                    |  |
| -        | 🛱 Buy Voucher 🖣            | • Please make sure you only purchase the number of vouchers y                                                                                                    | ou intend to use.                                                  |  |
|          | 9                          | Voucher Type                                                                                                    | Organisation                                                       |  |
|          | <b>V</b>                   | Please select ~                                                                                                    | Wales ~                                                            |  |
|          |                            | ٩                                                                                                    |                                                                    |  |
|          |                            | For a specific Qualification/CPD Course<br>For a specific amount in pounds (£)                                                                                                    |                                                                    |  |
|          |                            |                                                                                                    |                                                                    |  |

**Please note:** you are only able to purchase vouchers for a specific Qualification/CPD Course from British Athletics

4. Select the course you want to book, and choose whether you are purchasing vouchers at affiliated or non-affiliated rate

| <ul> <li>Online Courses</li> <li>Vouchers</li> </ul> | only be redeemed against the course you se<br>Please note: Voucher purchases are non-ryou have requested, regardless of whether t<br>Please make size you only ourchase the                                                                   | elect.<br>refundable. If you choos<br>they have been redeeme<br>number of yourbers you | e to pay by invoice, y<br>ed. | vou will be invoiced for th | ne number of vouchers |
|------------------------------------------------------|----------------------------------------------------------------------------------------------------|----------------------------------------------------------------------------------------|-------------------------------|-----------------------------|-----------------------|
| - 🏾 🛱 Buy Voucher                                    | Voucher Type<br>For a specific Qualification/CPD Course                                                                                                    | v                                                                                      | Organisation<br>Wales         |                             | ~                     |
|                                                      | Course                                                                                                    | Option                                                                                 | Cost (£)                      | Quantity                    | Total (£)             |
|                                                      | Coaching Assistant<br>*Please note - this voucher can only be<br>redeemed in a single transaction. It can take 3-5<br>working days for an invoice to be sent and the<br>voucher code will not be released until payment<br>has been received. | Non-Amiliated Q<br>Q<br>Non-Affiliated                                                 | (£210.00)*                    | 1                           | 210                   |
|                                                      | *+If the course you require is not listed above,<br>this means that there are no courses currently<br>scheduled by the organisation you have<br>selected.                                                                                     | Anniaced                                                                               |                               |                             |                       |
|                                                      |                                                                                                    | ) 🗮 Add Vou                                                                            | cher to Basket                |                             |                       |

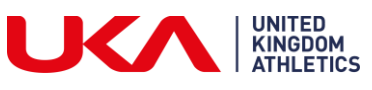

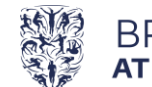

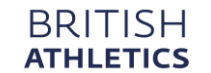

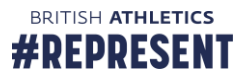

If you are purchasing a voucher for a specific amount, enter the value

| Over the second second seco | ganisation runnir<br>elect. | ng the eve | nt against which you w | vish to redeem them. Course vouchers can |
|----------------------------------------------------------------------------------------------------|-----------------------------|------------|------------------------|------------------------------------------|
| <ul> <li>Please note: Voucher purchases are non-refundable. If you choose to pay by invoice, you will be invoiced for the number of vouchers you have requested, regardless of whether they have been redeemed.</li> </ul>                                                                                                    |                             |            |                        |                                          |
| Please make sure you only purchase the                                                                                                    | number of vouche            | ers you in | tend to use.           |                                          |
| Voucher Type                                                                                                    |                             |            | Organisation           |                                          |
| For a specific amount in pounds (£)                                                                                                    |                             | ~          | England                |                                          |
| Amount (£)                                                                                                    | Quantity                    |            |                        | Total (£)                                |
| ٢                                                                                                    | 1                           |            |                        |                                          |
| <sup>t</sup> Please note - this voucher can only be<br>redeemed in a single transaction. It can take 3-5<br>working days for an invoice to be sent and the<br>voucher code will not be released until payment                                                                                                    |                             |            |                        |                                          |

Scroll down and click 'Add voucher to basket'.

**Please note:** you will not be able to have a course booking and a voucher in your basket at the same time.

5. If you would like to add more vouchers to your basket, repeat the above process.

If you are ready to checkout, click on the trolley symbol at the top of the page:

|   | WESHARMENTER<br>MENALIPHENTER<br>Althue Experimenter |                                                                                                    |                                                                                                    |  | X 0           | ≡ |
|---|------------------------------------------------------|----------------------------------------------------------------------------------------------------|----------------------------------------------------------------------------------------------------|--|---------------|---|
| 0 | Test One                                             | С                                                                                                    | Home / Vouchers / Buy Voucher                                                                                                    |  | <u> </u>      | - |
| * | My Activity                                          | 4                                                                                                    | Purchase your voucher                                                                                                    |  |               | 2 |
| Ê | Qualifications & CPD                                 | O Vouchers must be purchased from the organisation running the event against which you wish to redeem them. Course you hers can |                                                                                                    |  |               |   |
| ≣ | Online Courses 🛛 🖽                                   | н                                                                                                    | <ul> <li>only be redeemed against the course you select.</li> <li>Please note: Voucher purchases are non-refundable. If you choose to pay by invoice, you will be invoiced for the number of vouchers you have requested, regardless of whether they have been redeemed.</li> <li>Please note: whether they have been redeemed.</li> </ul> |  |               |   |
| Ŵ | Vouchers 🛛                                           |                                                                                                    |                                                                                                    |  |               |   |
|   | 🐂 Buy Voucher                                        | 1                                                                                                    | These make sure you only parchase the number of volcine's you                                                                                                    |  | itend to use. |   |
|   | 0                                                    | V                                                                                                    | oucher Type                                                                                                    |  | Organisation  |   |
|   | G                                                    |                                                                                                    | Please select v                                                                                                    |  | Wales         | ~ |
|   |                                                      |                                                                                                    |                                                                                                    |  |               |   |
|   |                                                      |                                                                                                    |                                                                                                    |  |               |   |
|   |                                                      |                                                                                                    |                                                                                                    |  |               |   |
|   |                                                      |                                                                                                    |                                                                                                    |  |               |   |
|   |                                                      |                                                                                                    |                                                                                                    |  |               |   |

Scroll down to 'Proceed to Checkout'.

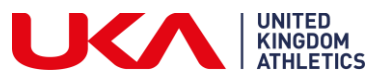

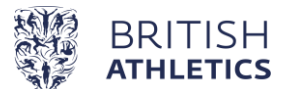

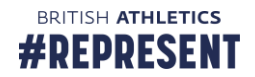

6. If you are paying by card, enter your card details. Your voucher codes will be released to you straight away

| <ul> <li>ONLINE PAYMENT</li> </ul> |                            |        |
|------------------------------------|----------------------------|--------|
|                                    | PLEASE ENTER DISCOUNT CODE |        |
| 🚍 Card Number *                    |                            |        |
| Please enter credit card number    |                            |        |
| CVV *                              | Month *                    | Year * |
| ex. 311                            | MM                         | ΥΥΥΥ   |
|                                    |                            |        |

I agree with the Coach Licence and Booking Terms and Conditions.

If you are paying by invoice, select the invoice option on the payment screen and enter your invoice details. If you have already completed Finance details on your profile, some of the fields will autocomplete for you

| Please select a payment method  | × |
|---------------------------------|---|
|                                 |   |
| <b>ONLINE PAYMENT</b>           |   |
|                                 |   |
| Finance Contact Name *          |   |
| Please enter                    |   |
| Finance Contact Phone *         |   |
| Please enter                    |   |
| Finance Contact Email Address * |   |
| Please enter                    |   |
| Finance Contact PO Number *     |   |
| Please enter                    |   |
|                                 |   |

If you are paying by invoice, an invoice will be raised and sent out. Voucher codes will not be released until payment has been received.

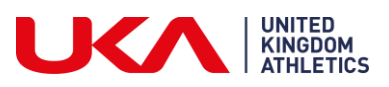

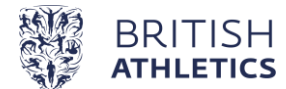

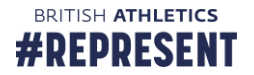